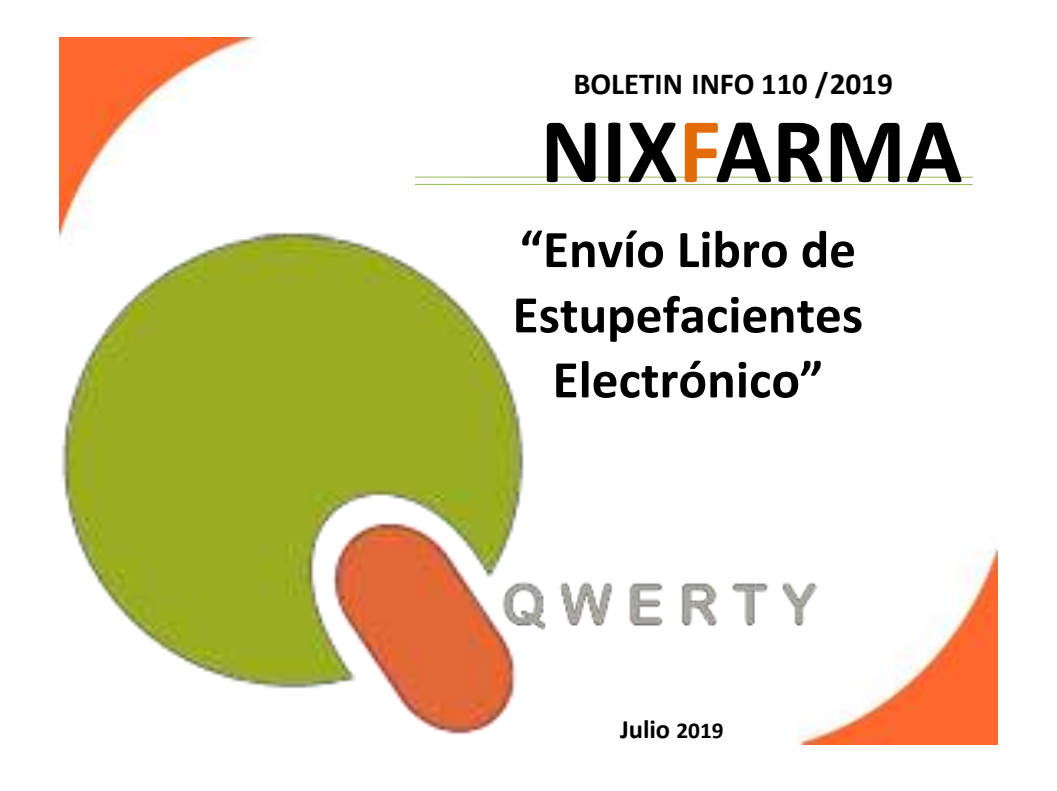

# Introducción.

Tras la puesta en marcha del libro de Estupefacientes Electrónico queremos recordar con este boletín como se realiza el envío de los movimientos registrados en el mismo.

## Operatoria

Para realizar dicho envío tenemos que acceder al selector de menú Nixfarma,

Ventas – Libro Recetario – Estupefacientes y ECM

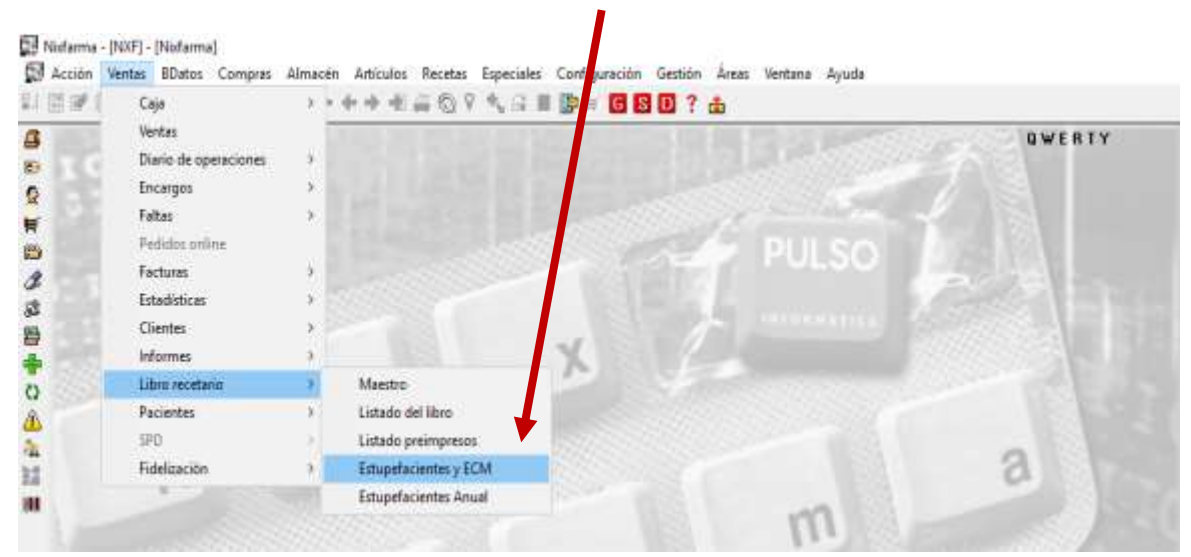

### NOTA IMPORTANTE!!!

\*\* Debemos saber que para enviar todos los movimientos del mes, el plazo máximo de envío será el día 10 del mes siguiente. Por ejemplo, antes del día de 10 Julio DEBE estar enviado TODO lo del mes de Junio. \*\*

#### Por tanto recomendamos hacerlo 1 vez a la semana.

Nos abre el maestro del Libro de Estupefacientes donde vemos todas las anotaciones que se han ido registrando.

#### Pulsamos el botón Enviar Libro Estup.

| ibro d | to Es   | tupeta  | cientes     |               |                        |           |       |        | 0 W E R T Y<br>1406/2019          |
|--------|---------|---------|-------------|---------------|------------------------|-----------|-------|--------|-----------------------------------|
| Oper   | adur*   | N∕F     |             |               |                        |           |       |        |                                   |
| E      | itupe/s | cientes | Especie     | in control mé | dico   Historial vales | 1         |       |        |                                   |
| B      | egistro |         | Feche       | N.Rctrie      | Almacén                | Tipo Move | nerio | Cóckgo | Descripción                       |
| 11     | 1       | 10/06/2 | 01917.10.2  | 32            | FARMACIA               | Sakla     |       | 652097 | DUROGESIC MATRIX 12 MCG/H 5 PAR   |
| 10     |         | 23/04/2 | 019 19:18:4 | 15            | FARMACIA               | Enhada    |       | 0001A  | TEBAINA                           |
| 9      |         | 10/04/2 | 01912.40.3  | 8             | FARMACIA               | Entrada   |       | 667951 | TARGIN 10/5 MG 58 COMPRIMIDOS LE  |
| 8      |         | 10/04/2 | 019 12:40:2 | 14            | FARMACIA               | Salida    |       | 667951 | TARGIN 10/5 MG 56 COMPRIMIDOS LIE |
| 7      |         | 04/01/2 | 01917:10:5  | 6             | FARMACIA               | Entrada   |       | 662585 | DUROGESIC MATRIX 50 MCG/H 5 PAP   |
| 6      |         | 04/01/2 | 01917.093   | 9             | FARMACIA               | Entrada   |       | 667951 | TARGIN 10/5 MG 56 COMPRIMIDOS LI  |
| -5     |         | 04/01/2 | 01917:09:2  | 9             | FARMACIA               | Entrada   |       | 700638 | METASEDIN 10 MG 12 AMPOLLAS 1 M   |
| 4      |         | 04/01/2 | 019 17:09:1 | 6             | FARMACIA               | Ermada    |       | 652097 | DUROGESIC MATRIX 12 MOG/H 5 PAR   |
| 3      |         | 04/01/2 | 01917.08.0  | 14            | FARMACIA               | Enhada    |       | 914432 | ACTIQ 400 MCG 30 COMPRIMIDIOS PA  |
| 2      |         | 04/01/2 | 01917:08:4  | 16            | FARMACIA               | Enhada    |       | 711374 | ACTIQ 408 MCG 15 COMPRIMIDOS PA   |
| 1      |         | 02/01/2 | 01916:44:0  | 13            | FARMACIA               | Salida    |       | 652097 | DUROGESIC MATRIX 12 MCG/H 5 PAR   |
| 7      |         | 04/12/2 | 01811.26.5  | 9             | FARMACIA               | Salida    |       | 652097 | DUROGESIC MATRIX 12 MOG/H 5 PAP   |
| 6      |         | 29/06/2 | 018 00:00:0 | 10            | FARMACIA               | Salida    |       | 689941 | PALEXIA RETARD 25 MG 60 COMPRIN   |
| 5      |         | 22/02/2 | 018 00 00:0 | 0             | FARMACIA               | Salida    |       | 656671 | MORFINA SERRA 10 MG/ML 1 AMPOL    |
| 4      |         | 22/02/2 | 018 00:00:0 | 10            | FARMACIA               | Selide    |       | 656671 | MORFINA SERRA 10 MG/ML 1 AMPOL    |
| 3      |         | 09/02/2 | 018 00:00:0 | 0             | FARMACIA               | Entrade   |       | 914432 | ACTIQ 400 MCG 30 COMPRIMIDOS PA   |
| 2      |         | 09/02/2 | 018 00:00:0 | IQ .          | FARMACIA               | Salida    |       | 914432 | ACTIQ 408 MCG 30 COMPRIMIDIOS PA  |
| 1      |         | 09/02/2 | 018 00:00:0 | 0             | FARMACIA               | Salida    |       | 914432 | ACTIO 400 MCG 30 COMPRIMIDOS PA   |
|        | 1       |         |             |               |                        |           |       |        |                                   |

Nos abre la ventana del envío. (Sólo se muestran los pendientes de envío)

| Selecciona el envío a realizar Movimientos 💌 |          |            |                                               |    |  |  |
|----------------------------------------------|----------|------------|-----------------------------------------------|----|--|--|
| Fecha Movimiento                             | Registro | Mov Origen | Descripción                                   | E  |  |  |
| 18/04/2019 12:55:31                          | 75       | 15         | FENTANILO AUROVITAS SPAIN EFG 25 MCG/H 5 PAR  | ΙŢ |  |  |
| 18/04/2019 12:55:31                          | 76       | 16         | DUROGESIC MATRIX 100 MCG/H 5 PARCHES TRANS    | ١v |  |  |
| 18/04/2019 12:55:31                          | 77       | 17         | PALEXIA RETARD 100 MG 60 COMPRIMIDOS LIBERAC  | آب |  |  |
| 18/04/2019 12:55:31                          | 78       | 18         | YANTIL RETARD 100 MG 60 COMPRIMIDOS LIBERACIO | Ī  |  |  |
| 18/04/2019 12:55:31                          | 79       | 19         | TARGIN 10/5 MG 56 COMPRIMIDOS LIBERACION PRO  | J. |  |  |
| 18/04/2019 12:55:53                          | 80       | 20         | FENTANILO AUROVITAS SPAIN EFG 25 MCG/H 5 PAR( | ₽  |  |  |
| 18/04/2019 12:56:02                          | 81       | 21         | DUROGESIC MATRIX 100 MCG/H 5 PARCHES TRANSI   | ŧ۷ |  |  |
| 18/04/2019 12:56:11                          | 82       | 22         | PALEXIA RETARD 100 MG 60 COMPRIMIDOS LIBERAC  | ١v |  |  |
| 18/04/2019 12:56:20                          | 83       | 23         | YANTIL RETARD 100 MG 60 COMPRIMIDOS LIBERACIO | V  |  |  |
| 18/04/2019 12:56:27                          | 84       | 24         | TARGIN 10/5 MG 56 COMPRIMIDOS LIBERACION PRO  | Ē  |  |  |

Como "Selección de envío a realizar" dejamos "<u>Movimientos</u>"; salvo que se haya hecho alguna modificación de algún registro ya enviado, que en este caso tendremos que elegir "<u>Incidencia</u>" en el desplegable "Selecciona el envío a realizar".

Comprobamos que aparezcan todos los registros marcados y pulsamos <u>E</u>nviar.

### EL ENVÍO DEL LIBRO SE TIENE QUE HACER EN EL ORDENADOR DONDE ESTA LA TARJETA DE FIRMA DIGITAL

Nos sale una ventana para identificarnos, y Aceptar.

| No. | Datos            |        |      | ×                |  |
|-----|------------------|--------|------|------------------|--|
|     | Usuario<br>Clave | JAVIEF | 1    |                  |  |
|     |                  | Ace    | ptar | <u>C</u> ancelar |  |

A continuación se nos pedirá el PIN de la tarjeta y <u>A</u>ceptar.

| Introducir                                    | PIN                       |
|-----------------------------------------------|---------------------------|
| Para iniciar sesión en "AC                    | CV*                       |
| Introducir PIN:                               |                           |
| Longitud mínima de Pl<br>Longitud máxima de P | IN 4 bytes<br>PIN 8 bytes |
| Aceptar                                       | Cancelar                  |

Por último si no ha habido ninguna incidencia nos saldrá la siguiente ventana confirmando que el envío se ha realizado correctamente.

| Errores Envío LC                        | × |
|-----------------------------------------|---|
| OK, NOTIFICACIÓN RECIBIDA CORRECTAMENTE |   |
|                                         | - |
| I                                       |   |
|                                         |   |
|                                         |   |
|                                         |   |
|                                         | - |
| _ <u>A</u> ceptar                       | 1 |

Os recordamos que podéis tener más información sobre este tema dentro del Área Personal de nuestra plataforma de cursos OnLine, <u>https://www.qformacion.es/area\_personal/</u>

En caso de cualquier duda póngase en contacto con nosotros en el teléfono 96.362.90.62 y pida le pasen con el Departamento de Formación.

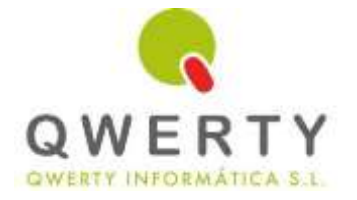

Gracias por confiar en nosotros